# i春秋:揭秘FTP口令安全—利用"hscan"工具的测试

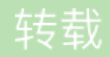

<u>喜欢散步</u> ① 于 2015-06-01 04:21:55 发布 <sup>①</sup> 6415 ☆ 收藏 1 文章标签: 入侵 初学 安全 渗透 漏洞

- 实验环境
  - 操作机: Windows XP
  - 目标机: Windows 2003
  - Windows FTP
- 实验工具
  - Hscan

#### 实验目的

本课程带领大家通过实验使用Hscan破解FTP口令,从而帮助大家提高自身的口令防御能力。

#### 实验思路

- 1. 测试主机FTP服务状态
- 2. 使用Hscan图形模式验证FTP口令强度
- 3. 使用Hscan命令模式验证FTP口令强度
- 4. FTP口令加固与防御的理论方案
- 5. FTP口令加固与防御
- 6. 验证FTP口令加固状况

## 实验步骤

1

测试主机FTP服务状态

开始->运行中输入CMD打开CMD命令窗口。

在命令行中输入FTP 目标IP地址查看返回是否为FTP登陆认证界面。

确认开启FTP服务并返回登录认证界面。

### 2

使用Hscan图形模式验证FTP口令强度

在Hscan图形模式中点击菜单,选择模块设置扫描模版。

在Hscan图形模式中点击菜单,选择设置,设置扫描参数。

点击菜单,选择开始,破解FTP口令。

| 使用HSCan命令模式验证FIP口令强度             |
|----------------------------------|
| 在Hscan命令模式中使用-h参数验证FTP口令强度。      |
|                                  |
| 在Hscan命令模式中创建IP字典。               |
|                                  |
| 在Hscan命令模式中使用-f参数,加载字典验证FTP口令强度。 |
|                                  |
| 连接FTP服务器,验证破解结果,登录成功则结果正确。       |
|                                  |
| 使用dir查看ftp服务器目录。                 |
|                                  |
| 4                                |
| FTP口令加固与防御的理论方案                  |
| 1.不使用常用的口令                       |
| 2.口令长度不少于8位                      |
| 3.字母数字符号混合使用                     |
| 4.定期更换口令                         |
| 5.更改口令文件存放位置                     |
| 6.不使用同一个口令                       |
| 5                                |

FTP口令加固与防御

修改FTP密码,增加口令强度,防止暴力破解,最终完成密码为g3lsbz4jbh4#。

修改Windows自带FTP账号的密码方式与修改系统用户中的管理员密码的方式一样。我的电脑右键打开计算机 管理,在计算机管理中的系统工具-本地用户和组-用户中列有所有系统自带FTP账号列表,选中其右键修改代 码即可。

| 6           |  |
|-------------|--|
| 验证FTP口令加固状况 |  |

在Hscan图形模式中点击菜单,选择模块设置扫描模版。

在Hscan图形模式中点击菜单,选择设置,设置扫描参数。

点击菜单,选择开始,破解FTP口令。

无法再次破解FTP口令,证明加固成功。